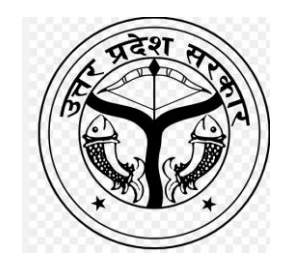

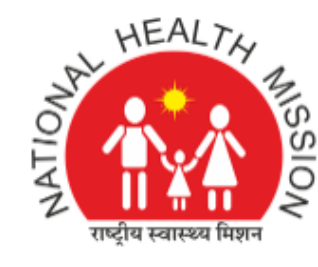

## **USER MANUAL**

# NHM CHO RECRUITMENT 2023-24

### Step 1- Registration

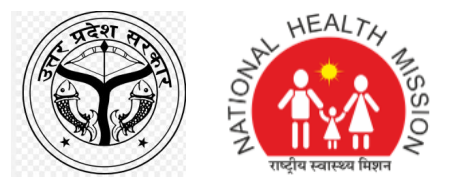

https://nhmuprecruitment2023.com/chonhm/

Click on the link to go to application page

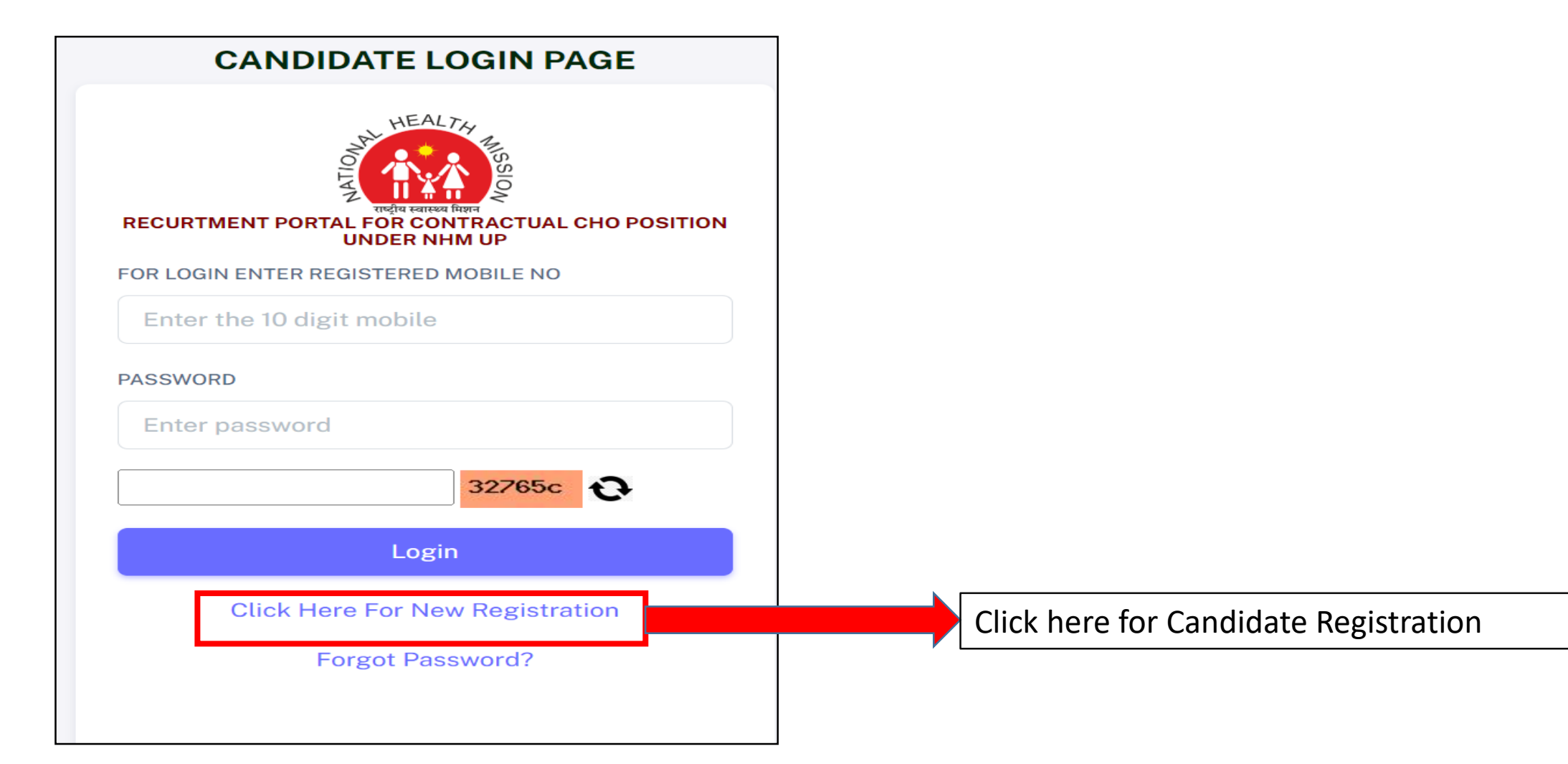

### Step 2- Fill Up Basic Details For Registration

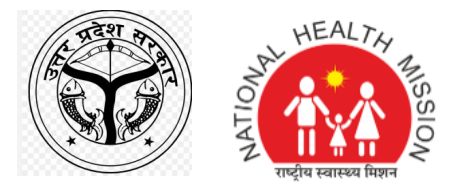

| Candidate Registration for<br>Contractual CHO Position Und                               | er      |                                             |
|------------------------------------------------------------------------------------------|---------|---------------------------------------------|
|                                                                                          |         |                                             |
| Name                                                                                     |         |                                             |
| DATE OF BIRTH (AS DER 10TH MARKSHEET)*                                                   |         |                                             |
|                                                                                          |         |                                             |
| MOBILE NO *                                                                              |         |                                             |
| Mobile No                                                                                |         |                                             |
| EMAIL ID *                                                                               |         | To get registered fill up the basic details |
| Email                                                                                    |         | To get registered in up the basic details   |
| ESSENTIAL QUALIFICATION *                                                                |         | based on your documents                     |
| SELECT                                                                                   | $\sim$  |                                             |
| ARE YOU DOMICILE OF UTTAR PRADESH? *                                                     |         |                                             |
| SELECT                                                                                   | ~       |                                             |
| CATEGORY*                                                                                |         |                                             |
| SELECT                                                                                   | ~       |                                             |
| PWD (ONE LEG (OL)-RIGHT OR LEFT-WITH AT LEAST 40<br>DISABILITY) *                        | 96      |                                             |
| SELECT                                                                                   | ~       |                                             |
| EX SERVICEMAN*                                                                           | A ft a  |                                             |
| SELECT                                                                                   |         | r filling the details enter the             |
| 0048dd                                                                                   | "CAP    | PTCHA" and then "SUBMIT"                    |
|                                                                                          |         |                                             |
| Submit                                                                                   |         |                                             |
| (Note:-Candidates should read the instruc<br>carefully before making any entry of selec- |         | ick here for Candidate Registration         |
| options for filling online applications and use                                          |         |                                             |
| whole recruitment process) while f                                                       |         | ig the details enter the                    |
| application form and COVID experience                                                    | CAPTCHA | A" and then "SUBMIT"                        |
| Click For Candidate Login Page                                                           |         |                                             |

### User ID and Password Post registration

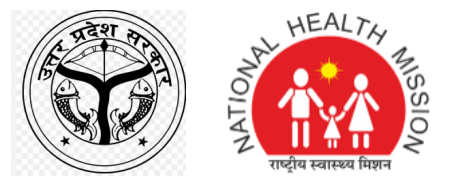

### NOTE: USER ID ad Password will be shared on the registered Mobile number and Email ID

#### nhmuprecruitment2023.com says

Your Login Registration sucessfully completed, You can login with your registered Mobile No and Password. Password has been shared to registered email ID & registered mobile.

ок

Dear Applicant, you have successfully registered, Your Login Idand Password-Please log in and complete the form. Thankyou NHMUP

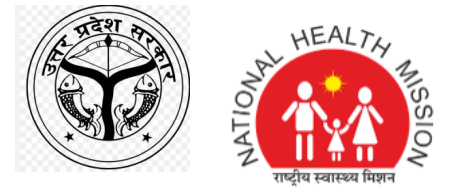

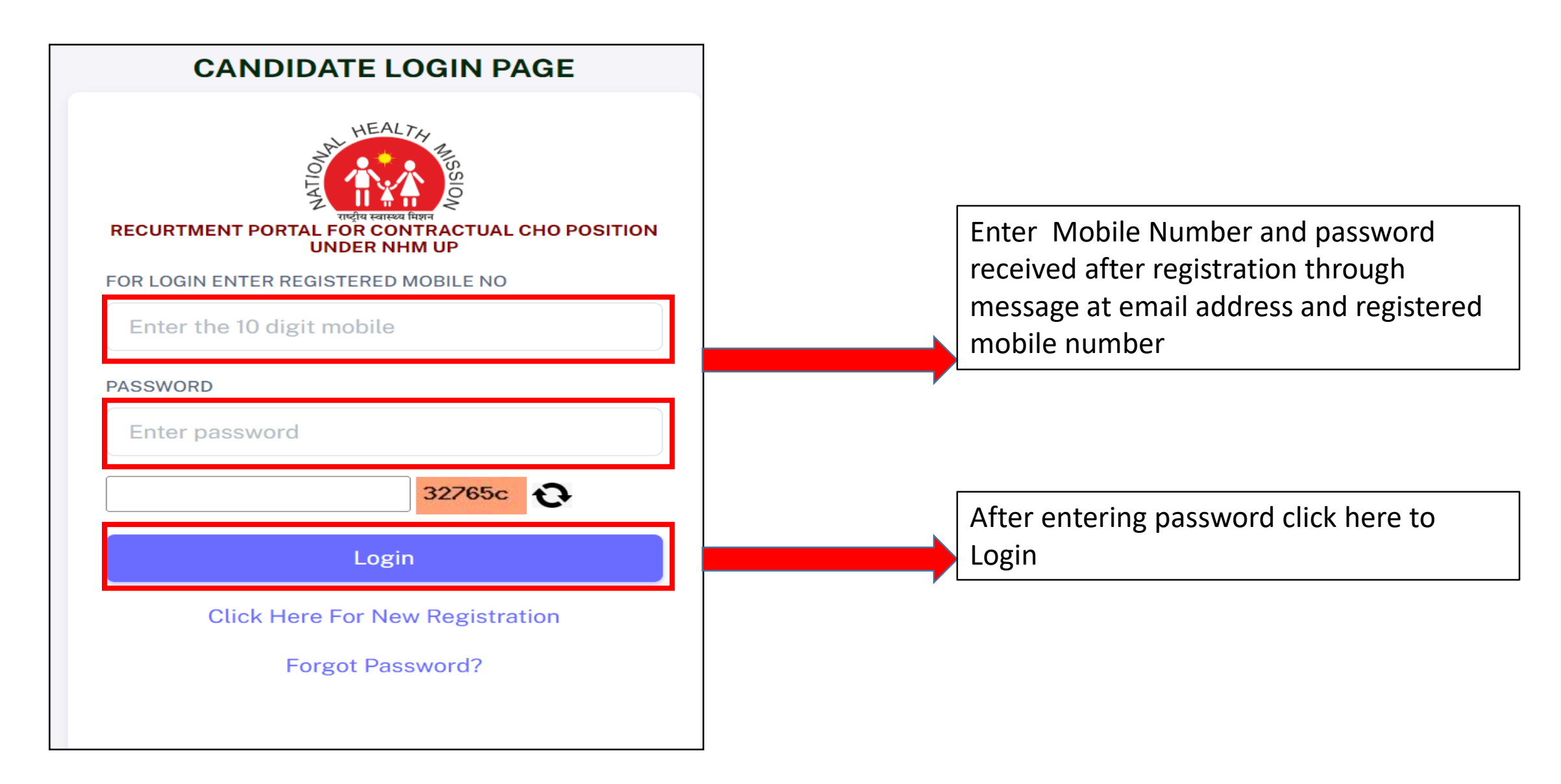

### Step 4- Enter Personal and Qualification details

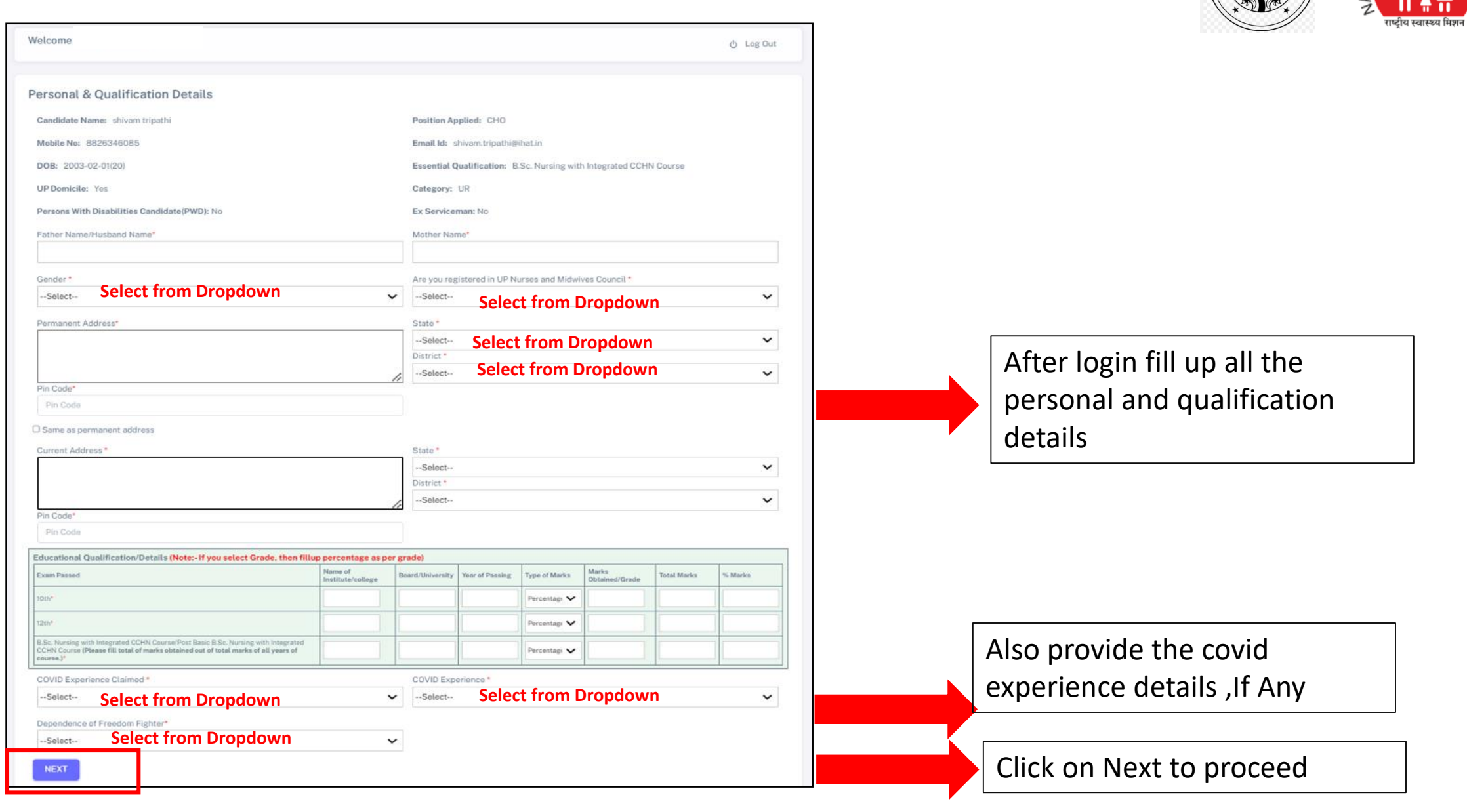

HEALT

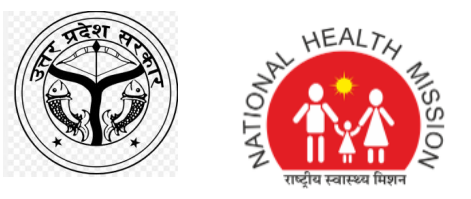

### Step 5- Upload Documents

| Welcome 也 Log Out                                                                                                    |                                                               |
|----------------------------------------------------------------------------------------------------|---------------------------------------------------------------|
|                                                                                                    |                                                               |
| Upload Image (Image Size not more than 500kb)                                                                                   |                                                               |
| Photo Uplaod (only image-jpg,png)* Choose File No file chosen Upload Photo                                                      | Upload candidate                                              |
| Sign Uplaod (only image-jpg,png)*     Choose File     No file chosen     Upload Sign                                            |                                                               |
| Upload Only PDF File (File Size not more than 500kb)-All files are Mandatory to upload                                          | Select document from the                                      |
| Please Select Document *                                                                                                    | document accordingly. All the                                 |
| Upload Selected Document PDF File: Choose File No file chosen Submit PDF File                                                   | documents needs to be uploaded carefully then click on submit |
| Upload Only PDF File (File Size not more than 500KB)                                                                            |                                                               |
| UP Domicile (PDF Only-If you do not upload domicile certificate, you will not be eligible for any kind of reservation benefits) | Click on edit if candidate want to                            |
| Edit Personal & Qualification Details Next (District Preference Entry)                                                          | change any details or click on <b>Next</b><br>to proceed      |

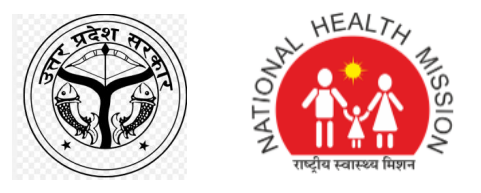

## Upload Required details and proceed

| Submit PDF File List of Upload Documents |                                                                                                    |               |        |  |  |  |  |
|------------------------------------------|----------------------------------------------------------------------------------------------------|---------------|--------|--|--|--|--|
| SN                                       | Type of Documents                                                                                                    | PDF Document  | Delete |  |  |  |  |
| 1                                        | 12th Marksheet                                                                                                    | View Document | Delete |  |  |  |  |
| 2                                        | 10th Marksheet                                                                                                    | View Document | Delete |  |  |  |  |
| 3                                        | ID Proof (Any one document-Voter's ID/AADHAAR/PAN/DL/Passport)                                                                                                    | View Document | Delete |  |  |  |  |
| 4                                        | Address Proof (Any one document-Voter's ID/AADHAAR/DL/Passport)                                                                                                    | View Document | Delete |  |  |  |  |
| 5                                        | Certificate from Principal of concerned Institution regarding Integration of MLHP/CCHN<br>Course in Basic B.Sc. (Nursing) and PB B.Sc. Nursing(As per Annexure-II)        | View Document | Delete |  |  |  |  |
| 6                                        | B.Sc. Nursing with Integrated CCHN Course/Post Basic B.Sc. Nursing with Integrated CCHN Course (Upload All Year Marksheet in one PDF)                                     | View Document | Delete |  |  |  |  |
| 7                                        | Certificate issued by the concerned University regarding Integration of Middle Level<br>Health Provider (MLHP)/CCHN Course in Basic B.Sc. (Nursing) and PB B.Sc. Nursing. | View Document | Delete |  |  |  |  |
| 8                                        | Nurses and Midwives Council Registration Certificate                                                                                                    | View Document | Delete |  |  |  |  |

 The Uploaded documents can be reviews and if required delete tab is provided

### Step 6 – Lock the District Preference

| र प्रदेश का | HEALTA                     |
|-------------|----------------------------|
|             | OISS OISS                  |
|             | Z गाष्ट्रीय स्वास्थ्य मिशन |

| Welcome s                                                                                                    |                                                                                                    | ථ Log Out                                                                                 | રાષ્ટ્રાય સ્વાસ્થ્ય ભશા                                                                                                    |
|----------------------------------------------------------------------------------------------------|----------------------------------------------------------------------------------------------------|-------------------------------------------------------------------------------------------|----------------------------------------------------------------------------------------------------|
| Submit Your District Prefer                                                                                                    | rence                                                                                                    |                                                                                           | Select "District" name and<br>"Preference Number" from the                                                                                         |
| District Name                                                                                                    |                                                                                                    |                                                                                           | dropdown and click on "Add                                                                                                    |
| Preference Number                                                                                                    | lect from Dropdown                                                                                                    | <b>`</b>                                                                                  |                                                                                                    |
| Select Preference No S<br>Add District Preference<br>(After adding all the District preference<br>considered.)<br>SN Preference | elect from Dropdown<br>Lock F<br>e, finally lock your preference. After locking your preferences you can't chang<br>District Name                | reference<br>re. If you are not locking preferences your preference will not be<br>Delete | After all 75 district preference will<br>be added click on "Lock Preference"<br>to lock the preference (Once the<br>preference is locked cannot be |
| 1 P1                                                                                                    | Agra                                                                                                    | Delete                                                                                    | changed)                                                                                                    |
| 2 P2                                                                                                    | Aligarh<br>that all the details submitted by me in the form is correct, true and valid. If any<br>ure or may initiate appropriate Legal action." | Delete<br>mismatch found in the aforesaid information provided by me, the                 | Candidate can change the preference sequence by clicking on delete.                                                                                |
| Edit Personal & Qualification Details                                                                                           | Edit Upload Documents Final Submit                                                                                                    |                                                                                           | Click on declaration box then click<br>on "Final Submit" to submit the<br>application                                                              |

Note: Once the Application has been finally submitted cannot be changed